### REPUBLIK INDONESIA KEMENTERIAN HUKUM DAN HAK ASASI MANUSIA

# SURAT PENCATATAN CIPTAAN

Dalam rangka pelindungan ciptaan di bidang ilmu pengetahuan, seni dan sastra berdasarkan Undang-Undang Nomor 28 Tahun 2014 tentang Hak Cipta, dengan ini menerangkan:

Nomor dan tanggal permohonan

EC00202307296, 25 Januari 2023

#### Pencipta

Nama

5

Alamat

Kewarganegaraan

Pemegang Hak Cipta

Nama

Alamat

Kewarganegaraan

Jenis Ciptaan Judul Ciptaan

Tanggal dan tempat diumumkan untuk pertama kali di wilayah Indonesia atau di luar wilayah Indonesia

Jangka waktu pelindungan

Nomor pencatatan

dr. Pandji Winata Nurikhwan, M.Pd.Ked, dr. Alfi Yasmina, M.Kes., Ph.D dkk

JI. Cahaya Km. 5,5 Jalur III No. 68 RT/RW 021/002 Pemurus Luar , Banjarmasin, KALIMANTAN SELATAN, 70236 ŢŢ

 $\mathbf{V}$ 

Indonesia

### Fakultas Kedokteran Universitas Lambung Mangkurat

JI. A. Yani Km. 36, Banjarbaru, KALIMANTAN SELATAN, 70714 Indonesia

### Program Komputer

Study Skill Peresepan Fakultas Kedokteran Universitas Lambung Mangkurat

18 Januari 2023, di Banjarmasin

Berlaku selama 50 (lima puluh) tahun sejak Ciptaan tersebut pertama kali dilakukan Pengumuman.

: 000440218

:

adalah benar berdasarkan keterangan yang diberikan oleh Pemohon. Surat Pencatatan Hak Cipta atau produk Hak terkait ini sesuai dengan Pasal 72 Undang-Undang Nomor 28 Tahun 2014 tentang Hak Cipta.

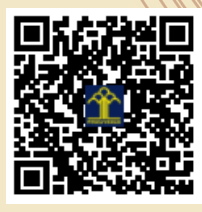

a.n Menteri Hukum dan Hak Asasi Manusia Direktur Jenderal Kekayaan Intelektual u.b. Direktur Hak Cipta dan Desain Industri

> Anggoro Dasananto NIP.196412081991031002

Disclaimer:

Dalam hal pemohon memberikan keterangan tidak sesuai dengan surat pernyataan, Menteri berwenang untuk mencabut surat pencatatan permohonan.

### LAMPIRAN PENCIPTA

| No                                         | Nama                                                       | Alamat                                                                        |
|--------------------------------------------|------------------------------------------------------------|-------------------------------------------------------------------------------|
| 1 dr. Pandji Winata Nurikhwan,<br>M.Pd.Ked |                                                            | JI. Cahaya Km. 5,5 Jalur III No. 68 RT/RW 021/002 Pemurus Luar                |
| 2                                          | dr. Alfi Yasmina, M.Kes., Ph.D                             | JI. Pulau Laut No.9 RT 004 RW 001 Kel. Antasan Besar                          |
| 3                                          | dr. H.M. Bakhriansyah, M.Kes., M.<br>Med. Ed., M.Sc., Ph.D | JI. Gotong Royong Komp. Citra Indah D-098 RT/RW 002/009 Mentaos               |
| 4                                          | Dr. dr. Isnaini, S.Si, M.Si, Apt                           | Komp. Citra Permata Biru II Blok V No. H-10 RT/RW 004/004 Sekumpul, Martapura |

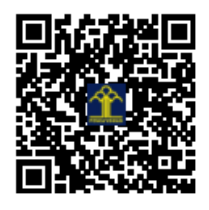

# MANUAL BOOK STUDI SKILL PERESEPAN

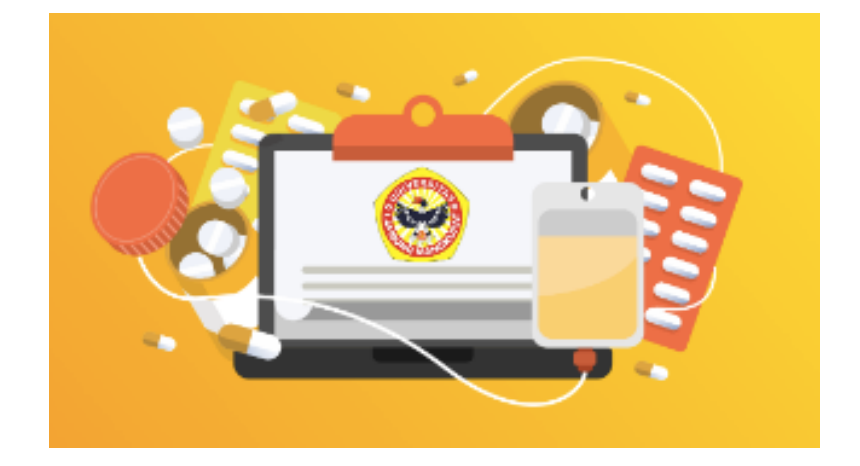

# ADMIN

FAKULTAS KEDOKTERAN UNIVERSITAS LAMBUNG MANGKURAT 2022 Pertama buka link sistem informasi : <u>https://resep.fk.ulm.ac.id/</u>

Maka akan tampil halaman login

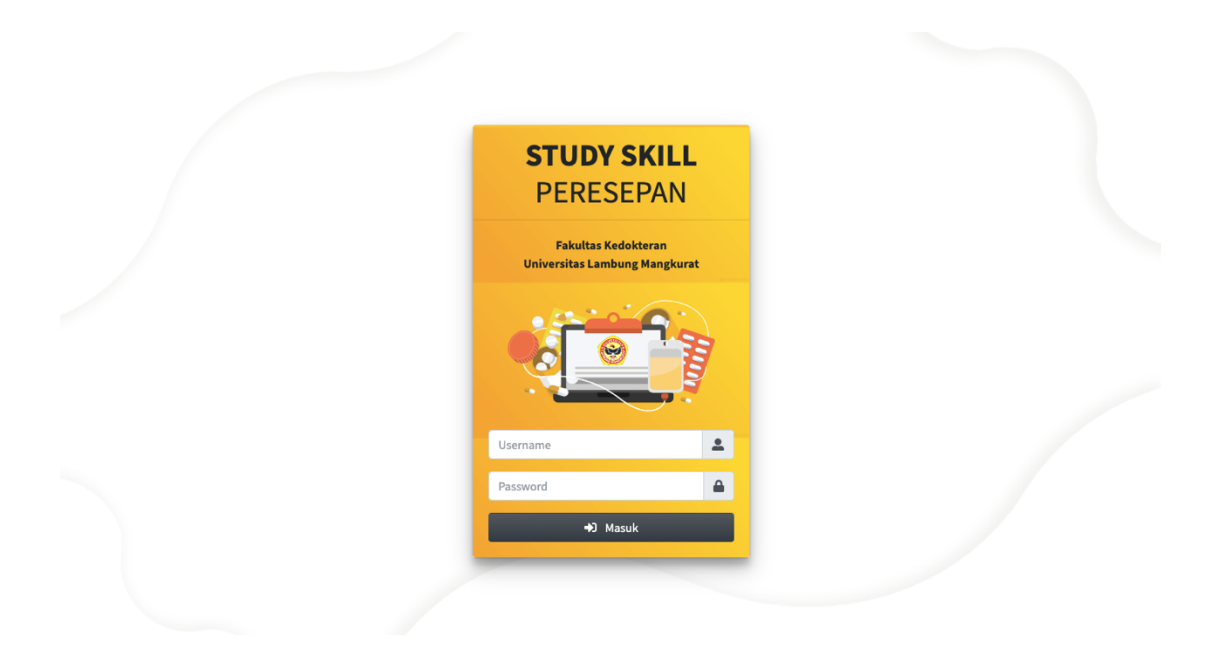

Lalu ketikkan username dan password : admin, password : 123, maka akan tampil sebagai berikut

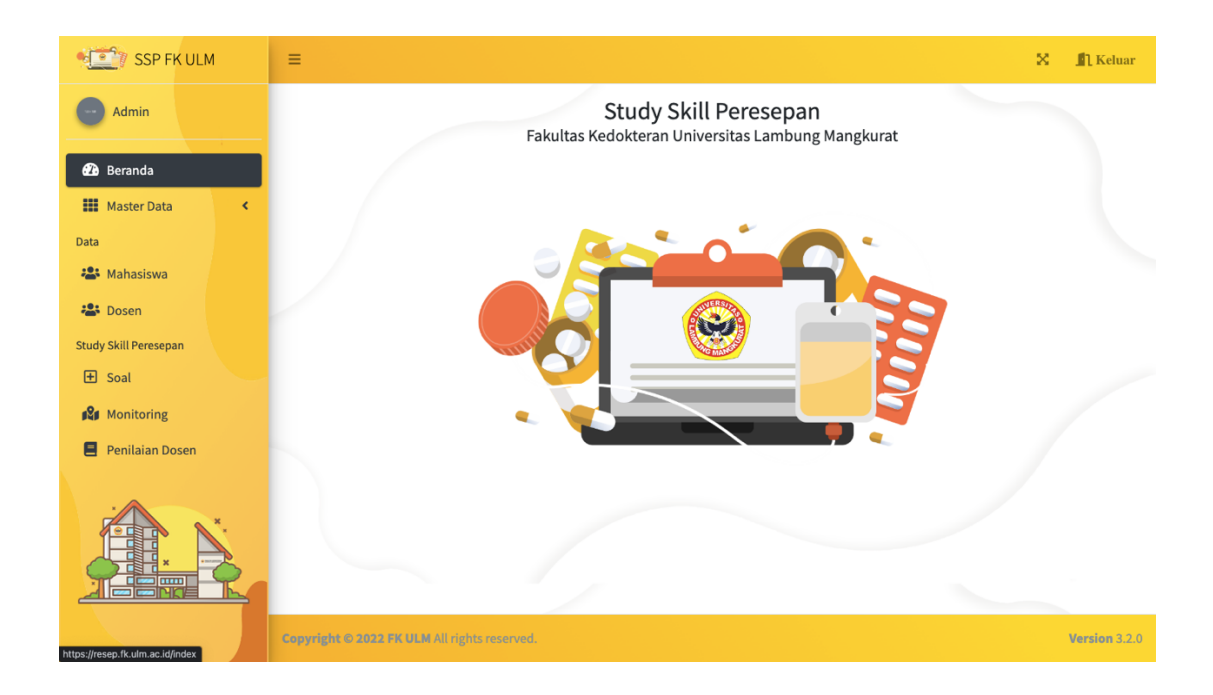

pada bagian samping kiri yakni bagian sidebar ada menu – menu yang dapat di akses admin :

- a. Master data :
  - Blok Mata Kuliah
  - Tahun Ajaran
- b. Mahasiswa
- c. Dosen
- d. Soal
- e. Monitoring
- f. Penilaian Dosen

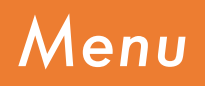

a. Blok Mata Kuliah

| ok        |         |           |                                                                                     |                             | Data /            |
|-----------|---------|-----------|-------------------------------------------------------------------------------------|-----------------------------|-------------------|
| Tambał    | h       |           |                                                                                     |                             |                   |
| Сору      | PDF     | Print     |                                                                                     |                             | Search:           |
| No        | ≁       | Kode Blok | $\uparrow \!\!\!\!\!\!\!\!\!\!\!\!\!\!\!\!\!\!\!\!\!\!\!\!\!\!\!\!\!\!\!\!\!\!\!\!$ | Nama Mata Kuliah 🙌          | 🗘 Opsi 🛛 🗠        |
| 1         |         | BKN       |                                                                                     | Blok Keluhan Neuropsikiatri | 🔀 Update 🍵 Delete |
| Showing 1 | to 1 of | 1 entries |                                                                                     |                             | Previous 1 Next   |

Pada menu Blok Mata Kuliah dapat melihat data dalam tabel, untuk menambah data tekan tambah

| Blok             | Data / Blok |
|------------------|-------------|
| Kode Blok        |             |
| Nama Mata Kuliah |             |
|                  |             |
| 1 Simpan         |             |
|                  |             |

Ketikkan nama yang ingin di input dan untuk menyimpan data ketik simpan

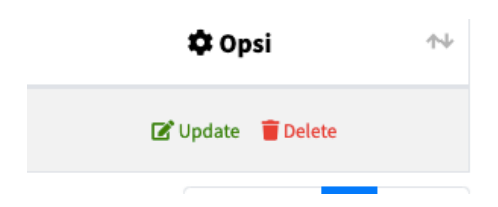

untuk mengedit tekan tombol edit pada bagian tabel dan untuk menghapus data tekan tombol delete

b. Tahun Ajaran

| Angkat  | tan              |        |              |                       |                    | Data / Angkata        |
|---------|------------------|--------|--------------|-----------------------|--------------------|-----------------------|
| O Tamb  | ah               |        |              |                       |                    |                       |
| Сору    | PDF Pri          | nt     |              |                       | Search             |                       |
| No      |                  | ≁⊬     | Tahun Ajaran | $\uparrow \downarrow$ | 🗘 Opsi             | $\uparrow \downarrow$ |
|         | 1                |        | 2021/2022    |                       | 🔀 Update 🏾 🍵 Delet | e                     |
| Showing | : 1 to 1 of 1 en | ntries |              |                       |                    | Previous 1 Next       |

Pada menu Tahun Ajaran dapat melihat data dalam tabel, untuk menambah data tekan tambah

| Angkatan     | Data / Angkatan |
|--------------|-----------------|
| Tahun Ajaran |                 |
|              |                 |
| 圖 Simpan     |                 |

Ketikkan nama yang ingin di input dan untuk menyimpan data ketik simpan

| 🌣 Opsi              | $\uparrow \!\!\!\!\!\!\!\!\!\!\!\!\!\!\!\!\!\!\!\!\!\!\!\!\!\!\!\!\!\!\!\!\!\!\!\!$ |
|---------------------|-------------------------------------------------------------------------------------|
| 🕑 Update 🛛 🥫 Delete |                                                                                     |
|                     |                                                                                     |

untuk mengedit tekan tombol edit pada bagian tabel dan untuk menghapus data tekan tombol delete

### c. Mahasiswa

| hasi    | swa                                      |                                                                               |                                                                                                    |                                                                                                    |                                                                                                    | Data / Mahasiswa                                                                                                    |
|---------|------------------------------------------|-------------------------------------------------------------------------------|----------------------------------------------------------------------------------------------------|----------------------------------------------------------------------------------------------------|----------------------------------------------------------------------------------------------------|----------------------------------------------------------------------------------------------------|
| 🕽 Tamba | h                                        |                                                                               |                                                                                                    |                                                                                                    |                                                                                                    |                                                                                                    |
| Сору    | PDF Print                                |                                                                               |                                                                                                    |                                                                                                    | Search:                                                                                                    |                                                                                                    |
| No≁↓    | Nama Mahasiswa 🗠                         | ₩                                                                             | NIM 💠                                                                                                    | Tahun<br>Ajaran ↑↓                                                                                                    | Username 🖚                                                                                                    | 🗘 Opsi া 🕂                                                                                                    |
| 1       | NURUL IZZAH                              |                                                                               | 2010911320043                                                                                                    | 2021/2022                                                                                                    | 2010911320043                                                                                                    | 🕼 Update                                                                                                    |
| 2       | AMIRAH PUTRI NABILAH RISHAS              |                                                                               | 2010911320041                                                                                                    | 2021/2022                                                                                                    | 2010911320041  <br>C Reset Password                                                                                                    | 🕑 Update<br>👕 Delete                                                                                                    |
| 3       | FAIRUZ IZDIHAR HASFIRA                   |                                                                               | 2010911320038                                                                                                    | 2021/2022                                                                                                    | 2010911320038  <br>C Reset Password                                                                                                    | 🕑 Update                                                                                                    |
| 4       | HAFIDA NUR AZZAHRA PRAYOGA               |                                                                               | 2010911220040                                                                                                    | 2021/2022                                                                                                    | 2010911220040                                                                                                    | 🗭 Update<br>盲 Delete                                                                                                    |
| 5       | TSALSA ROHMATUL JANNAH<br>MUJININGTYAS   |                                                                               | 2010911220039                                                                                                    | 2021/2022                                                                                                    | 2010911220039                                                                                                    | 🕼 Update                                                                                                    |
|         | hasi<br>Copy<br>No ↔<br>2<br>3<br>4<br>5 | hasiswa         Copy       PDF       Print         No **       Nama Mahasiswa | hasiswa   b Tambab   Copy PDF   Print   No ** Nama Mahasiswa   1 NURUL IZZAH   1 AMIRAH PUTRI NABILAH RISHAS   2 AMIRAH PUTRI NABILAH RISHAS   3 FAIRUZ IZDIHAR HASFIRA   4 HAFIDA NUR AZZAHRA PRAYOGA   5 TSALSA ROHMATUL JANNAH | hasiswa         DF Print         Not*       Nama Mahasiswa       NIM       A         1       Mama Mahasiswa       NIM       A         1       AMIRAH PUTRI NABILAH RISHAS       2010911320043         3       FAIRUZ IZDIHAR HASFIRA       2010911320043         4       HAFIDA NUR AZZAHRA PRAYOGA       2010911320040         5       TSALSA ROHMATUL JANNAH<br>MUJININGTYAS       2010911220039 | hasiswa         DF Print         No +       Nama Mahasiswa       NIM       A       Alun       A         1       MINURUL IZZAH       2010911320043       2021/2022         2       AMIRAH PUTRI NABILAH RISHAS       2010911320043       2021/2022         3       FAIRUZ IZDIHAR HASFIRA       2010911320043       2021/2022         4       HAFIDA NUR AZZAHRA PRAYOGA       2010911220040       2021/2022         5       TSALSA ROHMATUL JANNAH<br>MUJININGTYAS       2010911220049       2021/2022 | hasiswa   Print   Search   No + MiM MiM Mi Mim   No + MiM Mi Mim Mim   No + Mim Mim   No + Mim Mim   No + Mim Mim   No + Mim Mim   No + Mim Mim   No + Mim Mim   No + Mim Mim   No + Mim Mim   No + Mim   No + Mim   No + Mim   No + Mim   Amma Mahasiswa Mim   Amma Mahasiswa Same Colspan="2"   Amma Mahasiswa Same Colspan="2"   Amma Mahasiswa    Amma Mahasiswa    Amma Mahasiswa Same Colspan="2"   Amma Mahasiswa    Amma Mahasiswa    Amma Mahasiswa    Amma Mahasiswa    <td colspan="</th> |

Pada menu mahasiswa dapat melihat data dalam tabel, untuk menambah data tekan tambah

| Mahasiswa      | Data / Mahasiswa |
|----------------|------------------|
| Nama Mahasiswa |                  |
| NIM            |                  |
| Tahun Ajaran   |                  |
| Pilih          | ·                |
| 窗 Simpan       |                  |

Ketikkan nama yang ingin di input dan untuk menyimpan data ketik simpan

| 🎝 Opsi              | $\uparrow \!\!\!\!\!\!\!\!\!\!\!\!\!\!\!\!\!\!\!\!\!\!\!\!\!\!\!\!\!\!\!\!\!\!\!\!$ |
|---------------------|-------------------------------------------------------------------------------------|
| 🗹 Update 🏾 🍵 Delete |                                                                                     |
|                     |                                                                                     |

untuk mengedit tekan tombol edit pada bagian tabel dan untuk menghapus data tekan tombol delete

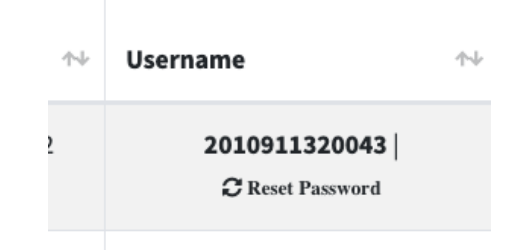

untuk mereset password user tekan reset password

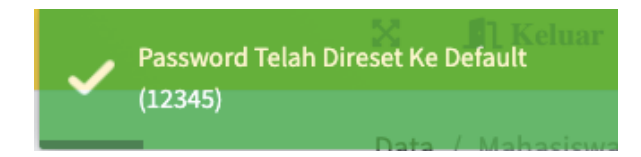

d. Dosen

| D | osen   |     |                            |                                                                                     |     |   |      |                                                                                     |                               |         |          | Data /   | Dosen |
|---|--------|-----|----------------------------|-------------------------------------------------------------------------------------|-----|---|------|-------------------------------------------------------------------------------------|-------------------------------|---------|----------|----------|-------|
|   | 🔂 Tamb | bah |                            |                                                                                     |     |   |      |                                                                                     |                               |         |          |          |       |
|   | Сору   | Р   | DF Print                   |                                                                                     |     |   |      |                                                                                     |                               | Search: |          |          |       |
|   | No     | ¢⊬  | Nama Dosen                 | $\uparrow \!\!\!\!\!\!\!\!\!\!\!\!\!\!\!\!\!\!\!\!\!\!\!\!\!\!\!\!\!\!\!\!\!\!\!\!$ | NIP | ₩ | NIDN | $\uparrow \!\!\!\!\!\!\!\!\!\!\!\!\!\!\!\!\!\!\!\!\!\!\!\!\!\!\!\!\!\!\!\!\!\!\!\!$ | Username                      | ^↓      | 🗘 Ор     | si       | ₩     |
|   | 1      |     | dr. Ali Akbar              |                                                                                     | -   |   | -    |                                                                                     | aliakbar   2 Reset Password   |         | 🕑 Update | 👕 Delete |       |
|   | 2      |     | dr. Rahmi Noorhayati       |                                                                                     | -   |   | -    |                                                                                     | rahmi   27 Reset Password     |         | 🕑 Update | 👕 Delete |       |
|   | 3      |     | dr. Nanda Shaskia Larasaty |                                                                                     | -   |   | -    |                                                                                     | nanda   37 Reset Password     |         | 🕼 Update | 👕 Delete |       |
|   | 4      |     | dr. Rangsang Bagus Prabowo |                                                                                     | -   |   | -    |                                                                                     | rangsang   C Reset Password   |         | 🕼 Update | 👕 Delete |       |
|   | 5      |     | dr. Nadia Muslimah Annisa  |                                                                                     | -   |   | -    |                                                                                     | nadia   27 Reset Password     |         | 🗹 Update | 👕 Delete |       |
|   | 6      |     | dr. Anwari Delmi           |                                                                                     |     |   | -    |                                                                                     | anwari   🎗 Reset Password     |         | 🕼 Update | 👕 Delete |       |
|   | 7      |     | dr. Sigit Dwi Raharjo      |                                                                                     | -   |   | -    |                                                                                     | sigit   2 Reset Password      |         | 🕑 Update | 👕 Delete |       |
|   | 8      |     | dr. Nurulrezki Atika       |                                                                                     | -   |   | -    |                                                                                     | nurulrezki   🏾 Reset Password |         | 🕑 Update | 👕 Delete |       |

Pada menu dosen dapat melihat data dalam tabel, untuk menambah data tekan tambah

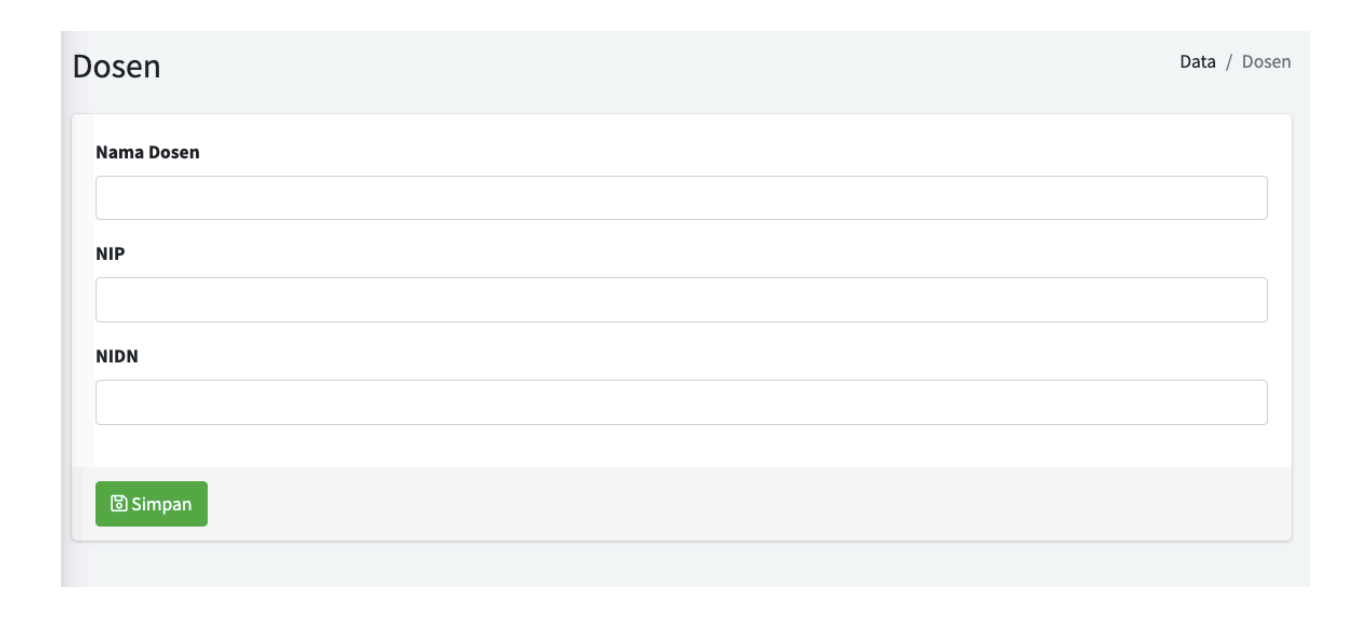

Ketikkan nama yang ingin di input dan untuk menyimpan data ketik simpan

| 🛱 Opsi              | $\uparrow \downarrow$ |
|---------------------|-----------------------|
| 🕼 Update 🛛 盲 Delete |                       |
|                     |                       |

untuk mengedit tekan tombol edit pada bagian tabel dan untuk menghapus data tekan tombol delete

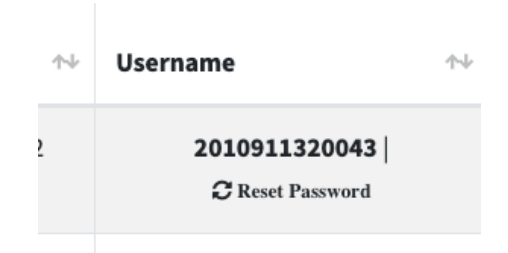

untuk mereset password user tekan reset password

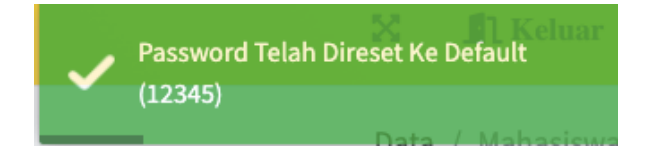

e. Soal

| 🕽 Tamba | h                   |                                                      |                     |                        |                           |                     |
|---------|---------------------|------------------------------------------------------|---------------------|------------------------|---------------------------|---------------------|
| Сору    | PDF Print           |                                                      |                     |                        | Searc                     | h:                  |
| No ≁⊬   | Tahun<br>Ajaran ↑↓  | Blok 🖘                                               | Tanggal<br>Ujian ↑↓ | Jam ↑↓                 | Tanggal Share<br>Nilai ↑↓ | 🗘 Opsi 🛛 🛧          |
| 1       | 2021/2022           | ( <b>Kode : BKN</b> ) Blok Keluhan<br>Neuropsikiatri | 08 Aug 2022         | 15:45:00 -<br>16:00:00 | 09 Aug 2022               | Soal Ujian 🕼 Update |
| nowing  | L to 1 of 1 entries |                                                      |                     |                        |                           | Previous 1 Next     |

Pada menu input dapat melihat data dalam tabel, untuk menambah data tekan tambah

| Input Soal       | Data / Input Soal |
|------------------|-------------------|
| Tahun Ajaran     |                   |
| Pilih            | •                 |
| Blok Mata Kuliah |                   |
| Pilih            | •                 |
| Tanggal Ujian    |                   |
| dd/mm/yyyy       |                   |
| Jam Mulai        |                   |
|                  | ©                 |
| Jam Selesai      |                   |
|                  | Ø                 |
| Tanggal Share    |                   |
| dd/mm/yyyy       |                   |
|                  |                   |
| ⑤ Simpan         |                   |

Ketikkan nama yang ingin di input dan untuk menyimpan data ketik simpan

| 🎝 Opsi                            | $\uparrow \!\!\!\!\!\!\!\!\!\!\!\!\!\!\!\!\!\!\!\!\!\!\!\!\!\!\!\!\!\!\!\!\!\!\!\!$ |
|-----------------------------------|-------------------------------------------------------------------------------------|
| <mark>È</mark> Soal Ujian 🛛 🗭 Upo | late                                                                                |
| 👕 Delete                          |                                                                                     |

untuk mengedit tekan tombol edit pada bagian tabel dan untuk menghapus data tekan tombol delete

untuk detail soal ujian tekan tombol Soal Ujian

| Soal Resep                                                                                                    |                                                                            |                        |                |                       | Bobo                           | t Nilai Diskusi                                                                                                  |
|----------------------------------------------------------------------------------------------------|----------------------------------------------------------------------------|------------------------|----------------|-----------------------|--------------------------------|----------------------------------------------------------------------------------------------------|
| Studi Kasus                                                                                                    | Kunci<br>Jawaban                                                           | Waktu<br>Pengerjaan    | Bobot<br>Nilai | <b>¢</b><br>Opsi      | Bobot Nilai                    | 🎝 Opsi                                                                                                    |
| Kasus 1<br>Ny Elly, berusia 35 tahun, pekerjaan guru<br>SMA, alamat Jalan Pramuka no 21                                                                                      | <ul> <li>Jawaban</li> <li>Resep</li> <li>Diskusi</li> <li>Dosen</li> </ul> | 15:45:00 -<br>15:48:00 | 0.25           | Update                | 0.5                            | C Update Delete                                                                                                  |
| Banjarmasin, datang ke praktek dokter<br>umum dengan keluhan sakit kepala sejak<br>4 jam sebelumnya. Nyeri kepala dirasak                                                    | bosch                                                                      |                        |                |                       | Kelompok                       | 🌣 Opsi                                                                                                    |
| Kasus 2<br>Nn. Dewi, berusia 25 tahun, pekerjaan<br>pengacara, alamat Jalan Soetoyo S no 21<br>Banjarmasin, datang ke poliklinik RS<br>dengan keluhan sering merasa khawatir | <ul> <li>Jawaban<br/>Resep</li> <li>Diskusi<br/>Dosen</li> </ul>           | 15:48:00 -<br>15:51:00 | 0.25           | Update<br>T<br>Delete | Kelompok<br>1<br>Kelompok<br>2 | <ul> <li>Pembagian Kelompok</li> <li>Update Delete</li> <li>Pembagian Kelompok</li> <li>Update Delete</li> </ul> |

| 🗘 Opsi              | $\uparrow \!\!\!\!\!\!\!\!\!\!\!\!\!\!\!\!\!\!\!\!\!\!\!\!\!\!\!\!\!\!\!\!\!\!\!\!$ |
|---------------------|-------------------------------------------------------------------------------------|
| 🕼 Update 🛛 🧃 Delete |                                                                                     |
|                     |                                                                                     |

untuk mengedit tekan tombol edit pada bagian tabel dan untuk menghapus data tekan tombol delete

untuk menambah soal resep tekan tombol simpan soal resep

| Input Soal Resep                                                                                                  | Data / Input Soal Resep |
|----------------------------------------------------------------------------------------------------|-------------------------|
| Nomor Kasus                                                                                                    |                         |
| Kasus 1 dst                                                                                                    |                         |
| Kasus                                                                                                    |                         |
| $\begin{array}{ c c c c c c c c c c c c c c c c c c c$                                                            |                         |
|                                                                                                    |                         |
|                                                                                                    |                         |
| Kategori Resep                                                                                                    |                         |
| -Pilih-                                                                                                    | ~                       |
| Nama (RS/KLINIK/PUSKESMAS/PRIBADI)                                                                                |                         |
|                                                                                                    |                         |
| Alamat (RS/KLINIK/PUSKESMAS/PRIBADI)                                                                              |                         |
|                                                                                                    |                         |
| Unit                                                                                                    |                         |
|                                                                                                    |                         |
| Nama Obat                                                                                                    | 🗄 Tambah Jawaban        |
|                                                                                                    |                         |
| Pilihan TTD/Paraf Resep                                                                                           | ~                       |
| Diskusi Dosen/Instruktur                                                                                          |                         |
| ▶     ■     ■     ■     ■     ■     ■     ■     ■     ×         ▶     ■     ■     ■     ■     ■     ■     ■     × |                         |
|                                                                                                    |                         |
| Jam Mulai                                                                                                    |                         |
|                                                                                                    | O                       |
| Jam Selesai                                                                                                    |                         |
|                                                                                                    | S                       |
| Bobot Nilai                                                                                                    |                         |
|                                                                                                    |                         |
|                                                                                                    |                         |
| 图 Simpan                                                                                                    |                         |
|                                                                                                    |                         |

untuk menambah bobot diskusi tekan tombol simpan bobot nilai

## Untuk membagi kelompok tambah nama kelompok

| Input Kelompok      | Data / Input Kelompok |
|---------------------|-----------------------|
| Nama Kelompok       |                       |
| Contoh : Kelompok 1 |                       |
| Dosen Ujian         |                       |
| Pilih               | •                     |
|                     |                       |
| 🖹 Simpan            |                       |
|                     |                       |

Setelah Menyimpan dapat diubah dengan tombol update dan untuk menghapus kelompok tekan tombol delete

| Kelompok      | 🌣 Opsi                    |          |
|---------------|---------------------------|----------|
| Kelompok<br>1 | Pembagian Kelompok Delete | 🗭 Update |
| Kelompok<br>2 | Pembagian Kelompok Delete | 🕑 Update |

## Untuk Membagi kelompok tekan tombol pembagian kelompok

| Kelompok                                                 |                      |                                                                                     |                           | Data / Kelompoł |
|----------------------------------------------------------|----------------------|-------------------------------------------------------------------------------------|---------------------------|-----------------|
| Nama Kelompok : Kelompok 1<br>Nama Dosen : Zakaria Ilham |                      |                                                                                     |                           |                 |
| ← Kembali 😂 Tambah Mahasiswa                             |                      |                                                                                     |                           |                 |
| No ↑↓                                                    | Nama Mahasiswa       | $\uparrow \!\!\!\!\!\!\!\!\!\!\!\!\!\!\!\!\!\!\!\!\!\!\!\!\!\!\!\!\!\!\!\!\!\!\!\!$ | NIM $\uparrow \downarrow$ | 🗘 Opsi 🗠        |
| 1                                                        | Gt. Muhammad Fahrubi |                                                                                     | A12344                    | 🗑 Delete        |
| Showing 1 to 1 of 1 entries                              |                      |                                                                                     |                           | Previous 1 Next |
|                                                          |                      |                                                                                     |                           |                 |

untuk menambah mahasiswa tekan tombol tambah mahasiswa untuk menambahkan mahasiswa didalam kelompok

|              | Nama Mahasiswa |                |  |
|--------------|----------------|----------------|--|
| : Kelompo    | Pilih          | •              |  |
| Zakaria Il   |                |                |  |
| h Mahasiswa  |                | Simpan 😵 Batal |  |
| an Manasiswa |                |                |  |

f. Monitoring untuk melihat lokasi mahasiswa

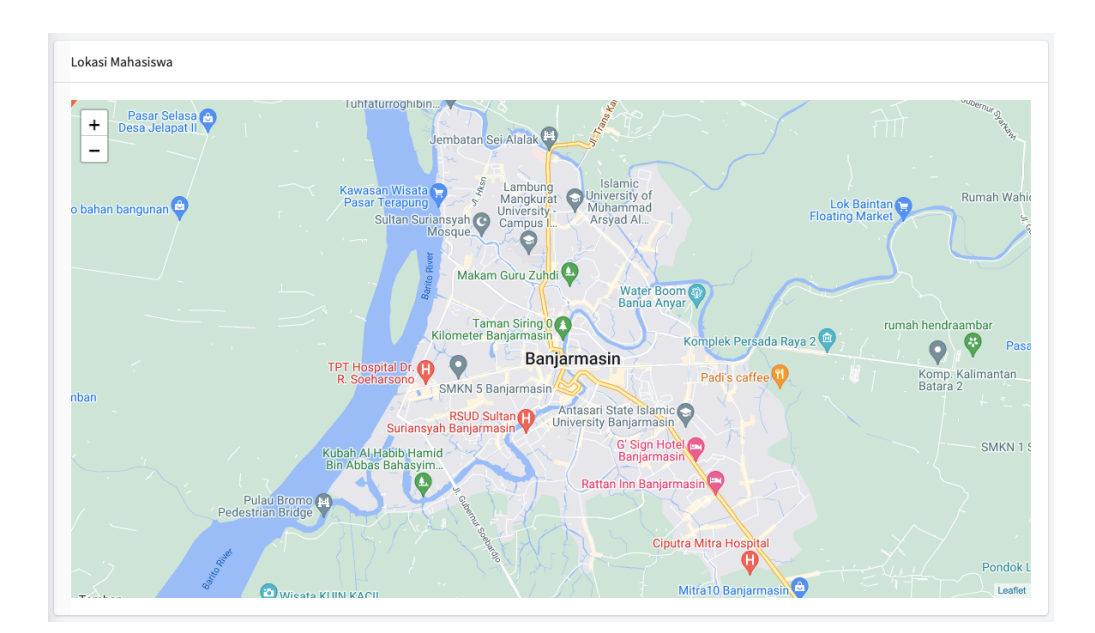

g. Penilaian Dosen

| enilaia   | an Dosen          |                                          |                 |                     | Data                  | / Penilaian Dos |
|-----------|-------------------|------------------------------------------|-----------------|---------------------|-----------------------|-----------------|
| Сору      | PDF Print         |                                          |                 |                     | Search:               |                 |
| No ≁⊹     | Tahun Ajaran 🔸    | Blok 🖴                                   | Tanggal Ujian 👈 | Jam 🖴               | Tanggal Share Nilai ӎ | 🛱 Opsi ᠰ        |
| 1         | 2021/2022         | (Kode : BKN) Blok Keluhan Neuropsikiatri | 08 Aug 2022     | 15:45:00 - 16:00:00 | 09 Aug 2022           | ❷ Lihat         |
| Showing 1 | to 1 of 1 entries |                                          |                 |                     | Previous              | 1 Next          |

Pada menu penilaian dosen untuk melihat data sesuai soal yang ditampilkan

untuk melihat penilaian dosen klik tombol lihat maka akan tampil

| nilaian Studi Peresepan               |            | Data / Penilaian Studi Perese                |
|---------------------------------------|------------|----------------------------------------------|
| Nama Dosen                            | Kelompok   | ⊘⊦⊖                                          |
| Zakaria Ilham                         | Kelompok 1 | Nilai Mahasiswa     Check Kelompok     Getak |
| dr. Pandji Winata Nurikhwan, M.Pd.Ked | Kelompok 2 | 🖻 Nilai Mahasiswa                            |

pada pilihan check kelompok dapat melihat data nilai mahasiswa, sedangkan untuk cetak excel tekan nilai mahasiswa, untuk cetak berupa file pdf tekan cetak

| Kelom              | ook                                        |        |                                                                                                    | Da       | ta / Kelom            | ipok |
|--------------------|--------------------------------------------|--------|----------------------------------------------------------------------------------------------------|----------|-----------------------|------|
| Nama Ke<br>Nama Do | lompok : Kelompok 1<br>sen : Zakaria Ilham |        |                                                                                                    |          |                       |      |
| ← Kembali          |                                            |        |                                                                                                    |          |                       |      |
| No ≁∔              | Nama Mahasiswa 🖘                           | NIM 🖴  | 🌣 Opsi                                                                                                    |          | $\uparrow \downarrow$ |      |
| 1                  | Gt. Muhammad<br>Fahrubi                    | A12344 | Tepat Obat : 4   Tepat Doái : 5   Tepat Waktu : 5   Tepat Pasien : 5   Hilal Resep : 95)<br>Tepat Obat : 3   Tepat Doái : 4   Tepat Waktu : 5   Tepat Pasien : 4   Nilal Resep : 55)<br>(Nilai Diskusi : 300) |          |                       |      |
|                    |                                            |        | Total Nilai : 94                                                                                                    |          |                       |      |
| Showing            | 1 to 1 of 1 entries                        |        |                                                                                                    | Previous | 1 Next                |      |
|                    |                                            |        |                                                                                                    |          |                       |      |

# MANUAL BOOK STUDI SKILL PERESEPAN

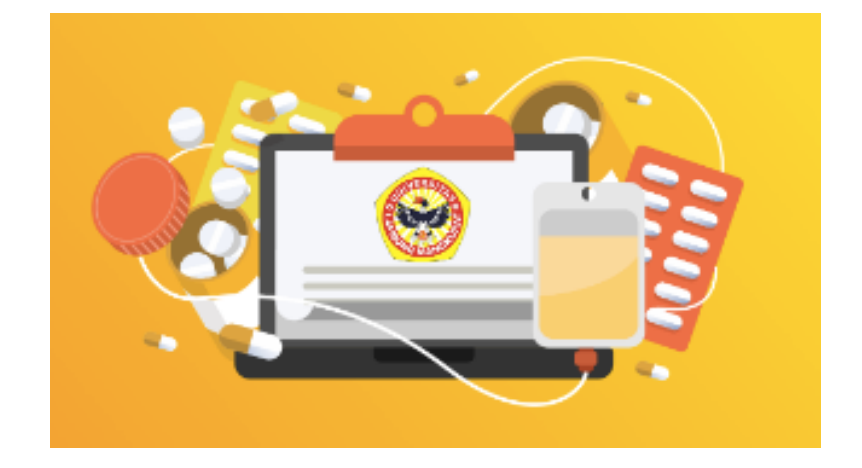

# MAHASISWA

FAKULTAS KEDOKTERAN UNIVERSITAS LAMBUNG MANGKURAT 2022 Pertama buka link sistem informasi : <u>https://resep.fk.ulm.ac.id/</u>

Maka akan tampil halaman login

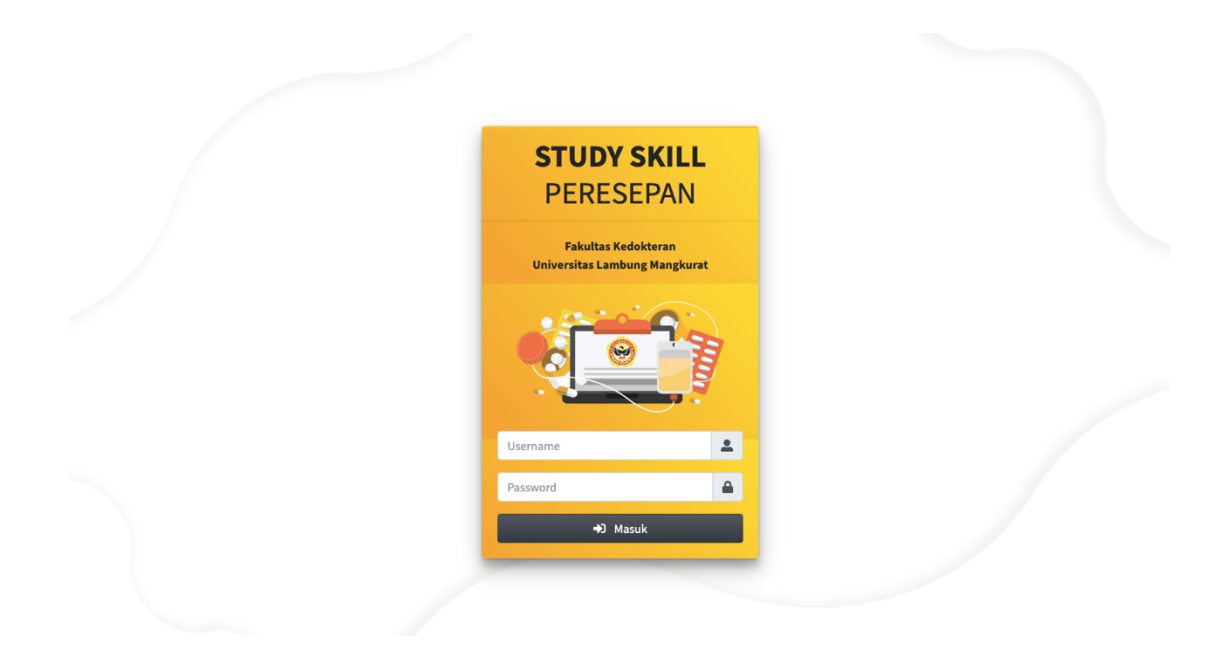

Lalu ketikkan username dan password mahasiswa, maka akan tampil sebagai berikut

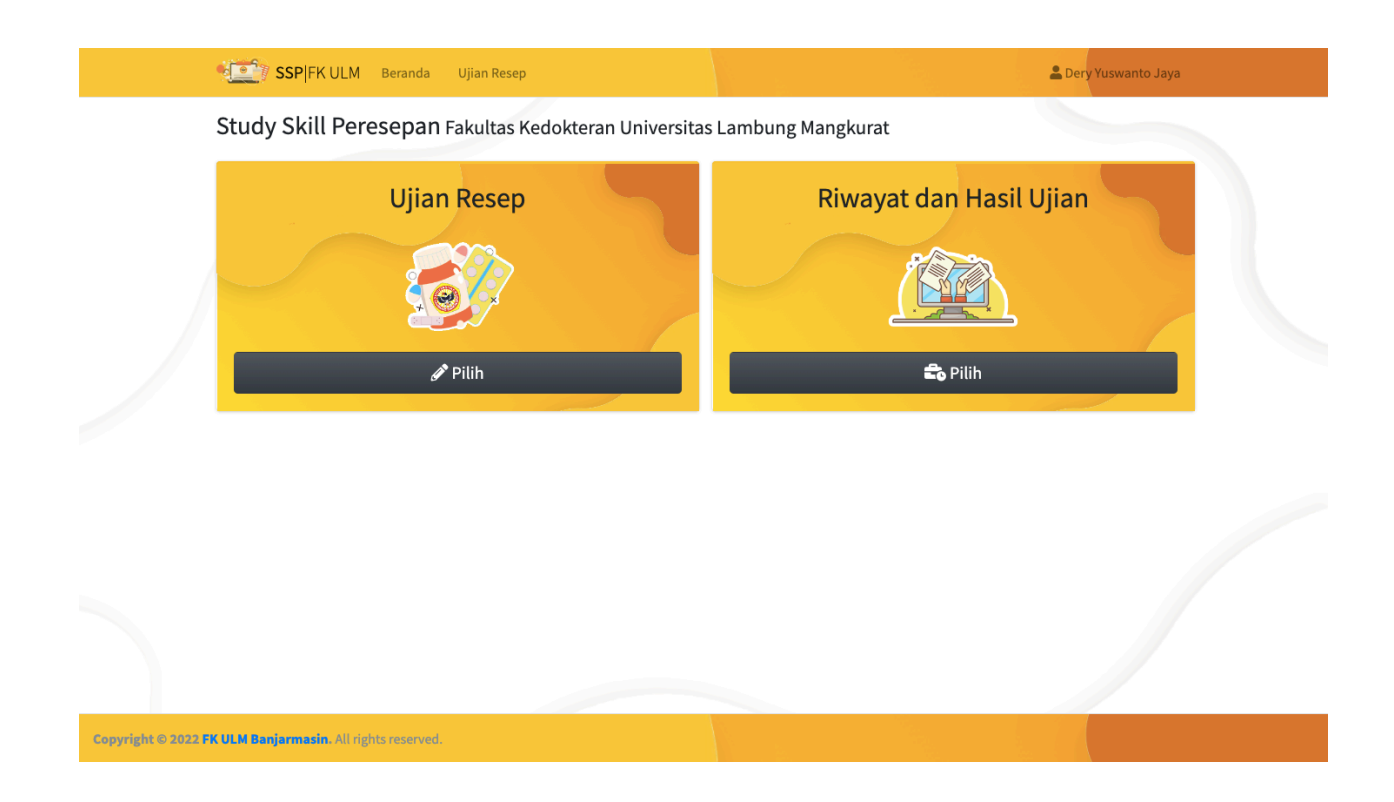

pada bagian halaman aplikasi pada menu – menu yang dapat di akses mahasiswa :

- a. Ujian Resep
- b. Riwayat Hasil Ujian

# Menu

a. Ujian Resep

Pada Menu Tampilan Ujian Resep ketika di tekan maka akan muncul tekan Allow dikarenakan pada halaman akan mengkonfirmasi lokasi

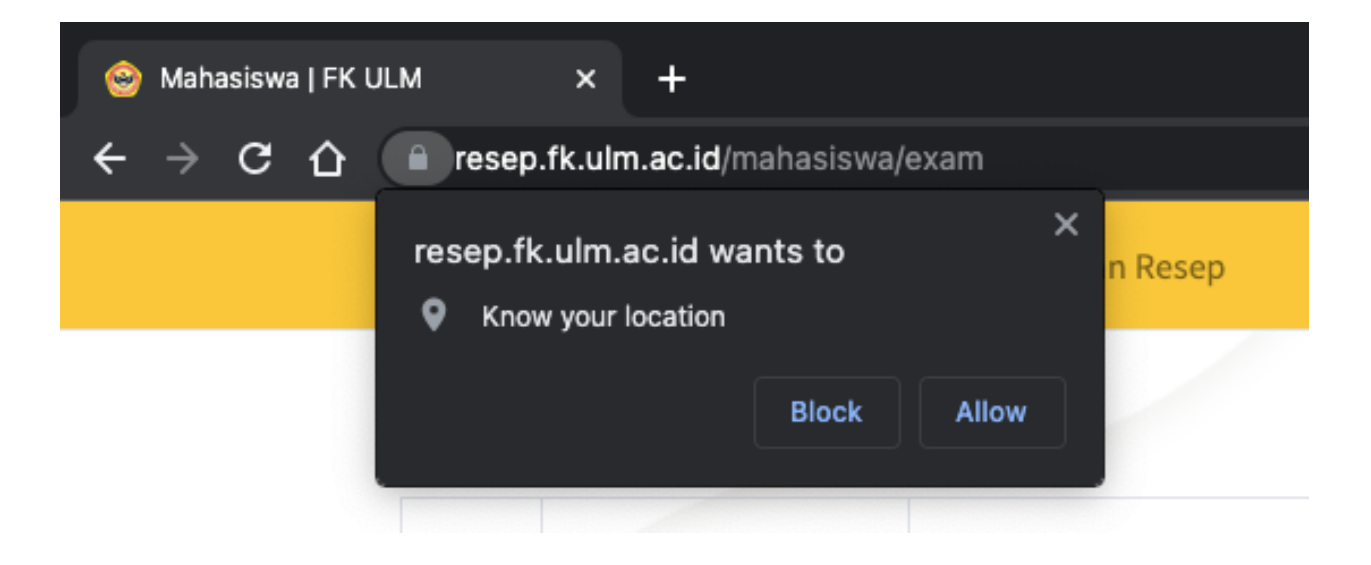

|       | SSP FK ULM Bera | anda Ujian Resep |               |     | 💄 Dery Yuswanto Jaya |
|-------|-----------------|------------------|---------------|-----|----------------------|
| Silal | nkan Pilih Ujia | n                |               |     |                      |
| No    | Tahun Ajaran    | Blok             | Tanggal Ujian | Jam | 🛱 Opsi               |
|       |                 |                  |               |     | • •                  |

pada bagian opsi pilih masuk test lalu akan tampil soal

|                        | Selamat Datang Studi Skill                    | Peresepan      |
|------------------------|-----------------------------------------------|----------------|
| Nama Mahasiswa         | : Dery Yuswanto Jaya                          | Waktu Uiian    |
| Kelompok               | : Kelompok 2<br>: Blok Keluhan Neuropsikiatri | _              |
| Angkatan               | : 2021/2022                                   | 0D 1i 10m 23d  |
| Tanggal Ujian          | : 12 Aug 2022                                 | 00 1 10111 200 |
| Jam Mulai              | : 15:45:00                                    |                |
| Jam Selesai            | :18:00:00                                     |                |
| Soal Studi Kasus Resep | *Pastikan jawab dengan keyakinan diri i       | masing masing  |
| Soal<br>Kasus 1        | Soal                                          |                |

Akan ada tampil waktu ujian dan kolom soal , silahkan tekan tombol jawab, maka akan tampil

| Iy Elly, berusia 35 tahun, pekerjaan guru SMA, alamat Jalan Pramuka no<br>1 Banjarmasin, datang ke praktek dokter umum dengan keluhan sakit<br>epala sejak 4 jam sebelumnya. Nyeri kepala dirasakan di kepala sebelah<br>in teresa semakin sekit dan berdenyut denyut sekarang nasion mersa                                                                                                    | dr. Dery Yuswanto Jaya<br>NIM A12345                                                                                                    |
|----------------------------------------------------------------------------------------------------|----------------------------------------------------------------------------------------------------|
| ini, terasa sehinakin sakit uan benebugu-denyut. Sekatang pasien inerasa<br>erutnya mual. Pasien merasa lebih nyaman berada di ruangan yang lebih<br>elap dan sunyi, karena nyeri kepalanya bertambah bila mendengar bunyi-<br>unyian keras atau melihat cahaya terang atau melakukan aktivitas di<br>ekolah. Selama dua hari terakhir ini pasien kurang tidur karena<br>empersiapkan ujian siswa. Saat ini pasien sedang haid. Pasien pernah<br>nengalami hal seperti ini sebelumnya 3 kali dalam setahun terakhir. Tidak | Apotek Duta Farma Jalan A Yani Km 7 No. 5 Banjarmasin Telpon 0511-32000000 Banjarmasin, 12 Aug 2022 r/ metoclopraminde tablet 500 mg no. X s 3dd tabl pr |
| da riwayat trauma kepala, demam, hipertensi, atau kaku kuduk.                                                                                                    | r/ codein tab 10 mg no. VI (enam)                                                                                                    |
|                                                                                                    | s 2dd tab 1 pc                                                                                                    |

Pada Tampilan diatas akan tampil Soal dan bagian jawaban dibawah

| awaban di Tabel diubah urutannya                         |              |          | 🌮 Isikan Pasien                                                                                                    |
|----------------------------------------------------------|--------------|----------|----------------------------------------------------------------------------------------------------|
| Nama Obat                                                | Paraf/TTD    | Pilihan  |                                                                                                    |
| r/ metoclopraminde tablet 500 mg no. X<br>s 3dd tab I pc | Paraf        | 👕 Delete | Name Obst     Image: Constraint of the constraint of the constraint of the |
| r/ codein tab 10 mg no. VI (enam)<br>s 2dd tab 1 pc      | Tanda Tangan | 👕 Delete |                                                                                                    |

Pada tampilan jawaban isian Pasien isikan pro, umur dan alamat

| ſ  | Pro                |  |
|----|--------------------|--|
| e  | Umur Pasien        |  |
| l  |                    |  |
| m  | Alamat Pasien      |  |
| n) | Sikan Pasien Satal |  |

Setelah diisi maka akan tersimpan

| F | Pro · Elly           |
|---|----------------------|
| i | Umur : 35 tahun      |
| ŀ | Alamat : Jl. Pramuka |
| A | Alamat : Jl. Pramuka |

Untuk Mengisikan jawaban isi nama obat lalu pilih lah akhir obat apakah dengan TTD/Paraf

| Nama O                     | bat             |             |        | 😫 Tambah Jawaban            |
|----------------------------|-----------------|-------------|--------|-----------------------------|
| *                          | B               | U           |        | Source Sans Pro 🕶 🔺 👻 🗮 🗮 🗮 |
| <b>H</b> -                 | Ð               |             | •      | ☆ >                         |
| r/ <u>met</u> s<br>s 3dd t | oclop<br>ab I p | ramii<br>oc | nde ta | iblet 500 mg no. X          |
| Paraf                      |                 |             |        | ~                           |
| 🌮 Jawa                     | b/Uba           | ıh Oba      | t      |                             |

Setelah Tersimpan jawaban dapat di hapus dan di ubah urutan resep nya

| inya | ]            |          |
|------|--------------|----------|
|      | Paraf/TTD    | Pilihan  |
|      | Tanda Tangan | Telete   |
|      | Paraf        | 👕 Delete |

b. Riwayat Ujian

| No  | Mahasiswa             | Ajaran    | Blok                                | Ujian       | Jam                   | Status Ujian             | Ċ                         |
|-----|-----------------------|-----------|-------------------------------------|-------------|-----------------------|--------------------------|---------------------------|
| 1 [ | Dery Yuswanto<br>Jaya | 2021/2022 | BKN, Blok Keluhan<br>Neuropsikiatri | 12 Aug 2022 | 15:45:00-<br>18:00:00 | Ujian Sedang Berlangsung | Menunggu Jadwal Penilaian |

Tampilan Riwayat ujian berisikan informasi ujian dan nilai yang tertampil

# MANUAL BOOK STUDI SKILL PERESEPAN

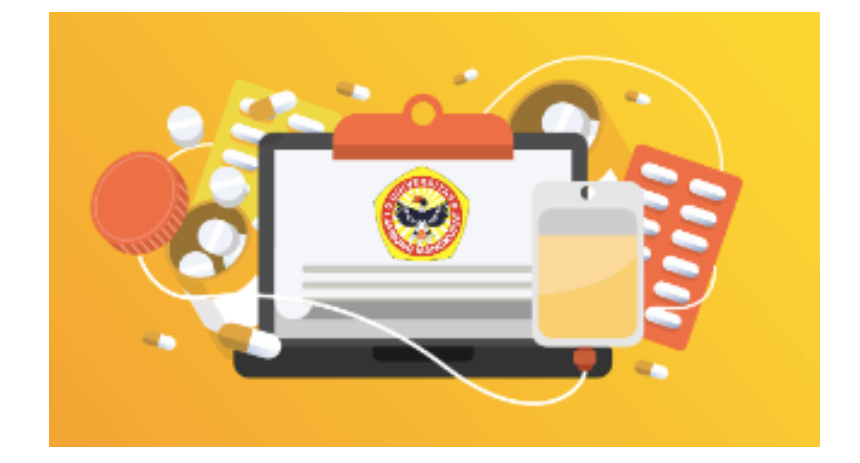

# DOSEN

FAKULTAS KEDOKTERAN UNIVERSITAS LAMBUNG MANGKURAT 2022 Pertama buka link sistem informasi : <u>https://resep.fk.ulm.ac.id/</u>

Maka akan tampil halaman login

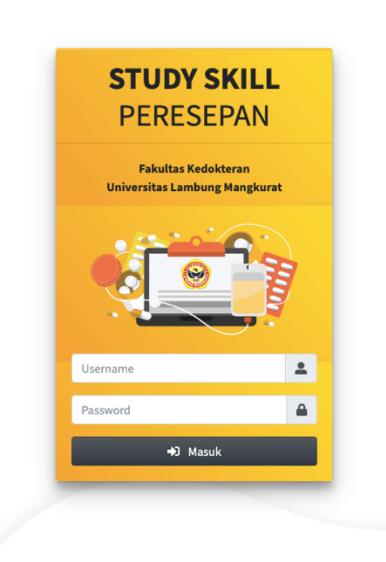

Lalu ketikkan username dan password dosen, maka akan tampil sebagai berikut

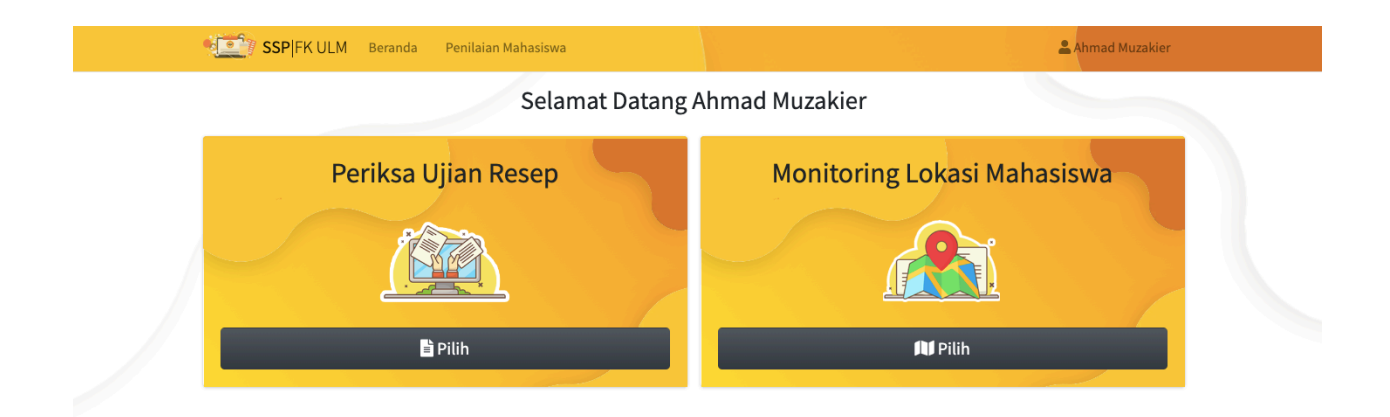

pada bagian halaman aplikasi pada menu – menu yang dapat di akses dosen :

- a. Periksa Ujian Resep
- b. Monitoring Mahasiswa

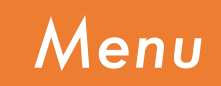

a. Periksa Ujian Resep

|       | <b>SSP</b>  FK ULM в | eranda Penilaian Mahasiswa       |               |                   | 🚨 Zakaria Ilham           |
|-------|----------------------|----------------------------------|---------------|-------------------|---------------------------|
| Peril | ksa Hasil Ujia       | an                               |               |                   |                           |
| No    | Tahun Ajaran         | Blok                             | Tanggal Ujian | Jam               | 🗘 Opsi                    |
| 1     | 2021/2022            | BKN, Blok Keluhan Neuropsikiatri | 12 Aug 2022   | 15:45:00-17:10:00 | 🖹 Nilai Mahasiswa 🕒 Cetak |

## Pada Menu Tampilan periksa ujian resep pilih nilai mahasiswa

| Kelomp     | ok .                                |          | : Kelompok 1                  | : Kelompok 1 |         |  |  |
|------------|-------------------------------------|----------|-------------------------------|--------------|---------|--|--|
| Blok       |                                     |          | : Blok Keluhan Neuropsikiatri |              |         |  |  |
| Angkata    | n                                   |          | : 2021/2022                   |              |         |  |  |
| Tanggal    |                                     |          | : 12 Aug 2022                 |              |         |  |  |
| Jam Mu     | ai                                  |          | :15:45:00                     |              |         |  |  |
| Jam Sel    | esai                                |          | : 17:10:00                    |              |         |  |  |
|            |                                     |          |                               |              |         |  |  |
|            |                                     |          |                               | Mahasiswa    |         |  |  |
|            |                                     | esep   💼 | Kasus 1 🔒 Kasus               | 2            |         |  |  |
| erik       | sa Studi Kasus Re                   |          |                               |              |         |  |  |
| 'erik<br>∾ | Sa Studi Kasus Re<br>Nama Mahasiswa | NIM      | Angkatan                      | Resep        | Diskusi |  |  |

Pada bagian Kasus dapat melihat soal kasus sesuai yang ada

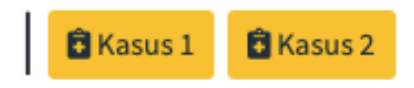

Ketika memilih tombol kasus maka akan tampil soal dan bahan diskusi instruktur

#### **KASUS**

Ny Elly, berusia 35 tahun, pekerjaan guru SMA, alamat Jalan Pramuka no 21 Banjarmasin, datang ke praktek dokter umum dengan keluhan sakit kepala sejak 4 jam sebelumnya. Nyeri kepala dirasakan di kepala sebelah kiri, terasa semakin sakit dan berdenyut-denyut. Sekarang pasien merasa perutnya mual. Pasien merasa lebih nyaman berada di ruangan yang lebih gelap dan sunyi, karena nyeri kepalanya bertambah bila mendengar bunyi-bunyian keras atau melihat cahaya terang atau melakukan aktivitas di sekolah. Selama dua hari terakhir ini pasien kurang tidur karena mempersiapkan ujian siswa. Saat ini pasien sedang haid. Pasien pernah mengalami hal seperti ini sebelumnya 3 kali dalam setahun terakhir. Tidak ada riwayat trauma kepala, demam, hipertensi, atau kaku kuduk.

### **BAHAN DISKUSI INSTRUKTUR**

#### Kunci jawaban untuk instruktur:

Terapi akut/abortif pada migren diberikan untuk menghentikan progresi nyeri kepala. Untuk terapi akut/abortif pada migren bisa dipilih mulai dengan pemberian analgetik NSAID untuk serangan ringan sampai sedang.

Pada serangan sedang sampai berat, atau apabila pasien sudah sering memberikan obat NSAID (terutama yang *over-the-counter*), bisa diberikan alkaloid ergot atau agonis reseptor serotonin (5-HT1). Apabila terapi standar tidak berefek, bisa diberikan kombinasi NSAID dan terapi spesifik alkaloid ergot atau agonis reseptor serotonin (dosis NSAID yang digunakan adalah dosis yang standar). Terapi akut paling efektif bila diberikan di awal serangan migren. Gejala mual bisa diberi terapi simtomatik dengan antimuntah. Pasien juga diedukasi untuk menghindari faktor-faktor yang bisa memicu migren,

Terapi profilaksis/preventif tidak perlu diberikan pada pasien ini. Tujuan terapi preventif adalah untuk menurunkan frekuensi dan keparahan serangan migren, membuat serangan akut lebih responsif terhadap terapi abortif, dan memperbaiki kualitas hidup pasien.

seperti kurang tidur, kelelahan, stress, atau makanan/minuman tertentu.

Indikasi terapi preventif adalah:

Untuk melihat Jawaban Mahasiswa Tekan tombol sesusai nama mahasiswa

🌮 SoalKasus 1 : Input Nilai | Nilai: 4, 5, 5, 5, Total Nilai : 95

🌮 SoalKasus 2 : Input Nilai | Nilai: 3, 4, 5, 4, Total Nilai : 80

Setelah dipilih maka akan tampil

#### Form Penilaian Mahasiswa Kasus 1

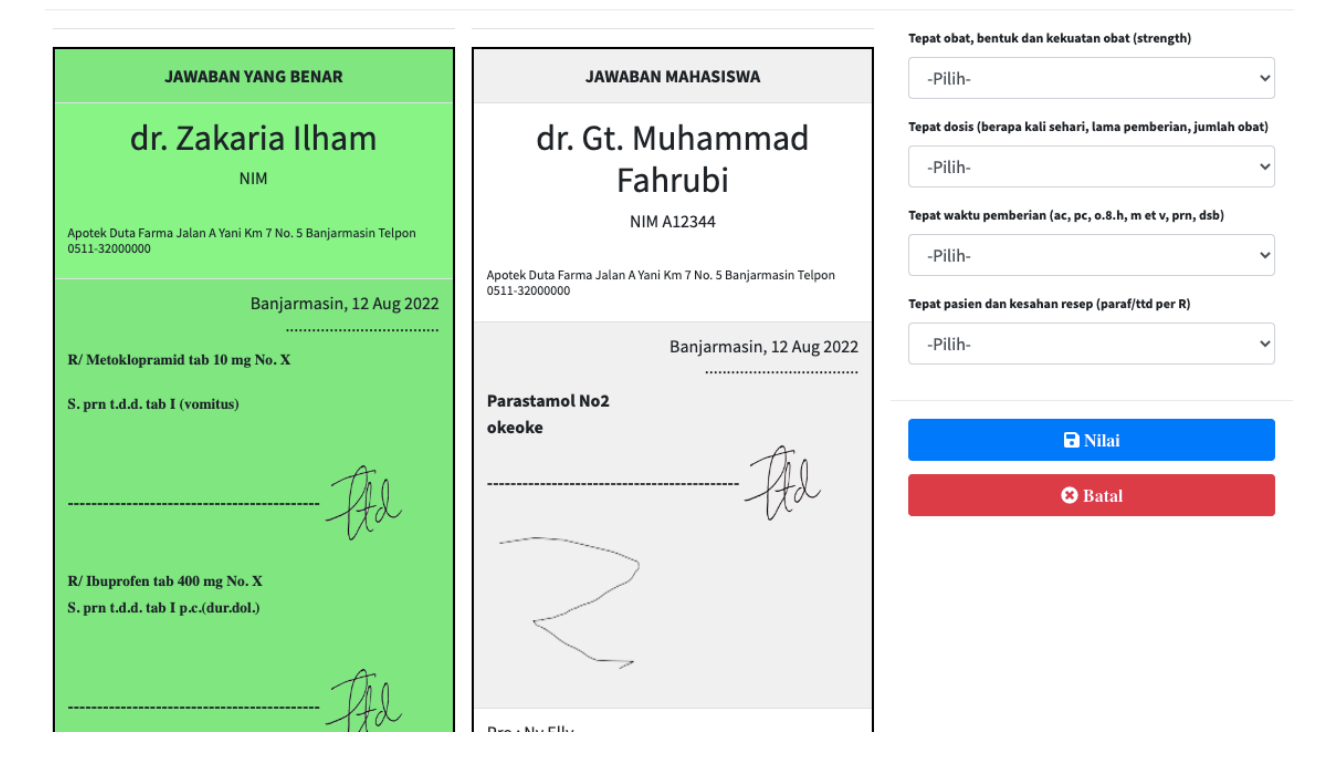

Pilih nilai pada bagian kanan sesuai jawaban mahasiswa dengan berpatokan jawaban yang benar pada resep warna hijau

setelah selesai nilai

Untuk nilai diskusi isikan pada bagian tabel dengan mengklik tombol

## Diskusi

🌮 Nilai Diskusi : | Total Nilai :

maka akan dinilai diskusi dan tampil

Form Penilaian Mahasiswa Sesi Diskusi

| Nilai Diskusi <mark>kangen</mark> | al 50-100: sesu | ai dengan knowle | dge terkalt rese | p yang ditulis |  |
|-----------------------------------|-----------------|------------------|------------------|----------------|--|
| Feedback                          |                 |                  |                  |                |  |
|                                   |                 |                  |                  |                |  |
| Sudah Diperik                     | а               |                  |                  |                |  |
|                                   |                 | 🔒 Nila           | ıi               |                |  |
|                                   |                 | 🙁 Bat            | al               |                |  |

lalu akan tampil total nilai

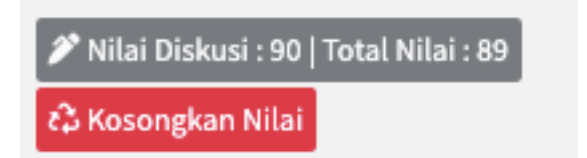